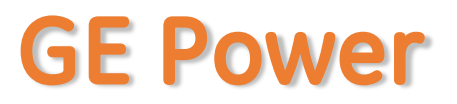

- ✓ Existing/new SSO ID of GE to be available
- ✓ If GE SSO ID unavailable you will need to register with GE
- For existing GE SSO ID
- APSS Application Log-in URL: <u>https://shared.gepower.com/apss/faces/legalapss.faces</u>
  - Enter SSO Credentials
  - Click "Agree" to enter into APSS Application
    - Click on "Click here to proceed with registration."

| GE Single Sign On           |
|-----------------------------|
|                             |
|                             |
| Log In & Remember Me        |
| Log In To A Shared Computer |

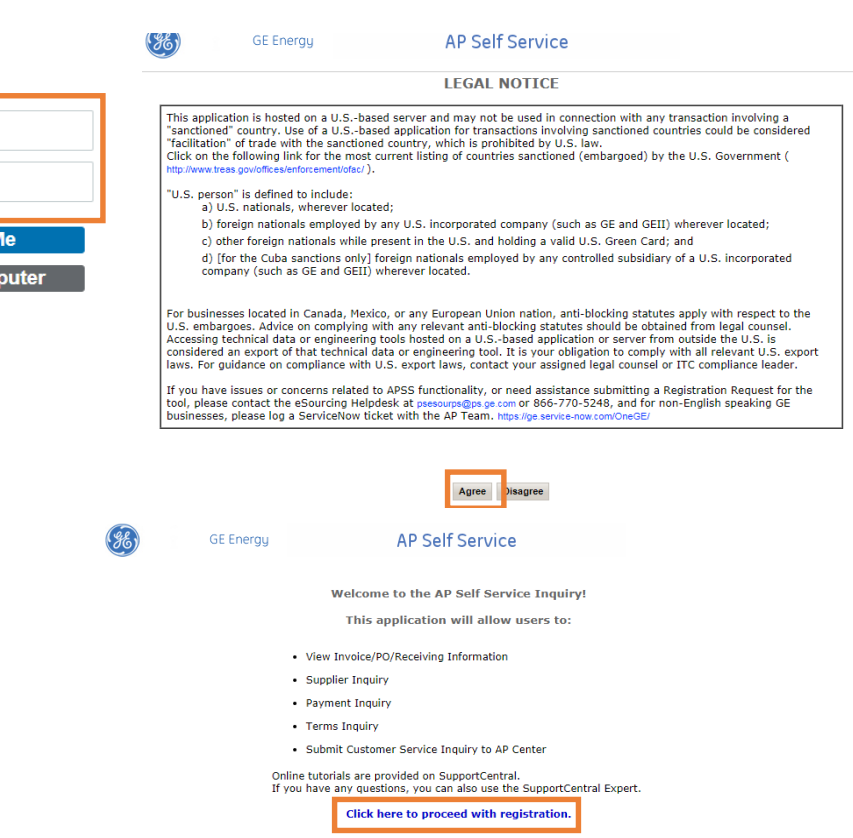

Privacy Policy | Terms of Use © 1997 - 2018 General Electric Company. All Rights Reserved.

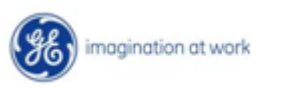

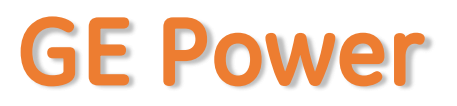

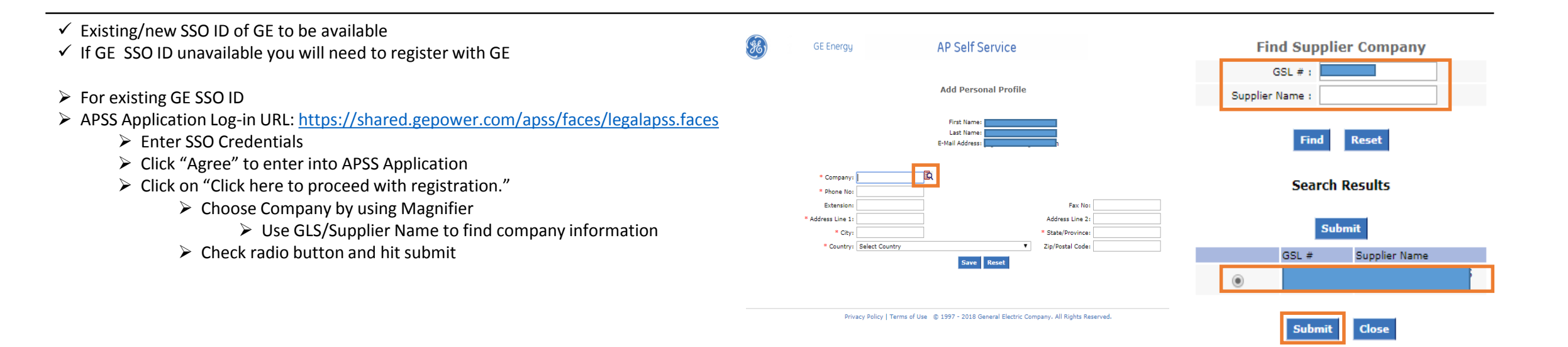

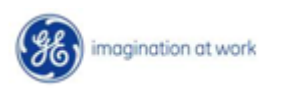

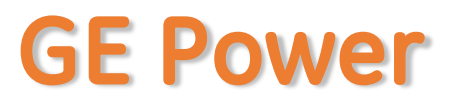

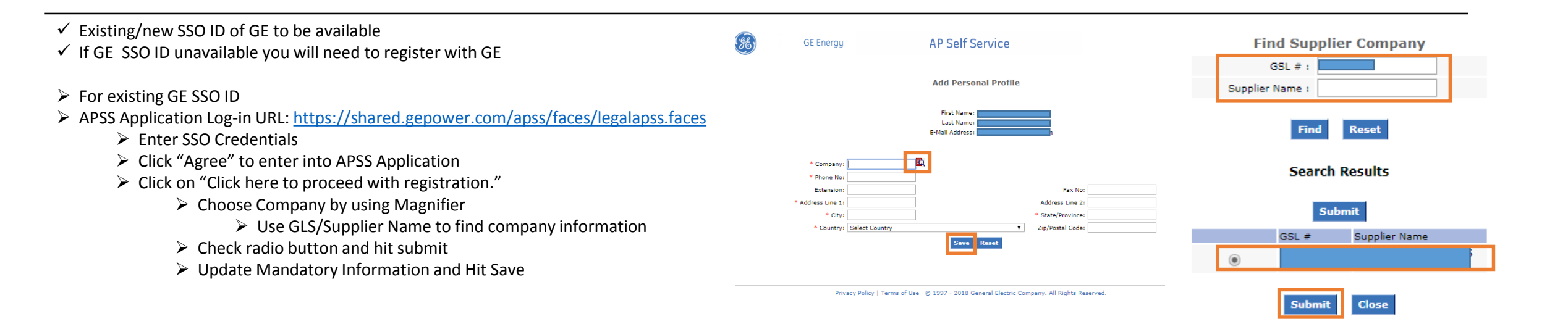

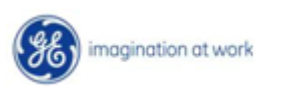

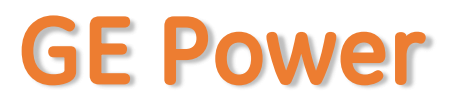

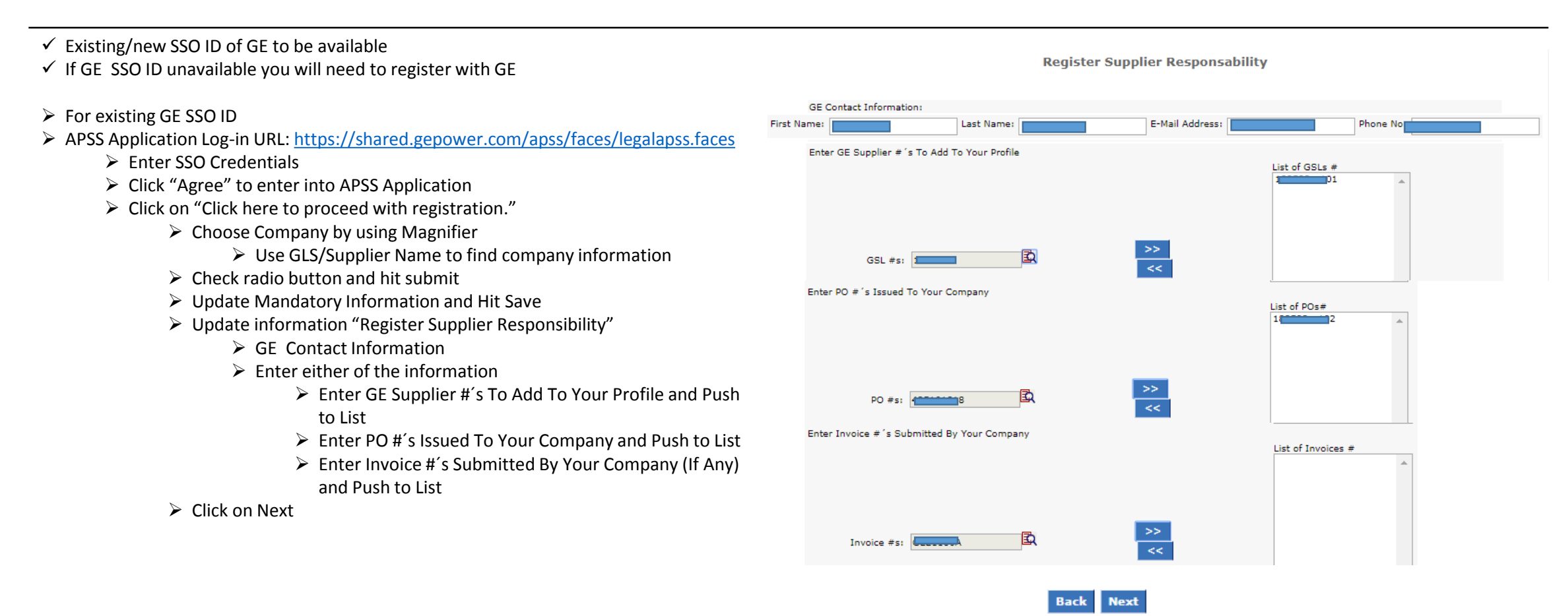

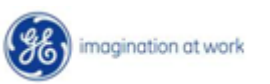

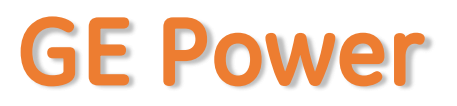

- ✓ Existing/new SSO ID of GE to be available
- ✓ If GE SSO ID unavailable you will need to register with GE
- For existing GE SSO ID
- > APSS Application Log-in URL: <u>https://shared.gepower.com/apss/faces/legalapss.faces</u>
  - Enter SSO Credentials
  - Click "Agree" to enter into APSS Application
  - Click on "Click here to proceed with registration."
    - Choose Company by using Magnifier
      - Use GLS/Supplier Name to find company information
    - Check radio button and hit submit
    - Update Mandatory Information and Hit Save
    - Update information "Register Supplier Responsibility"
      - ➢ GE Contact Information
      - Enter either of the information
        - > Enter GE Supplier #'s To Add To Your Profile and Push to List
        - Enter PO #'s Issued To Your Company and Push to List
        - > Enter Invoice #'s Submitted By Your Company (If Any) and Push to List
    - Click on Next
    - Register Payment Notification
      - Check GSL Site
      - Update Send information
        - Comment if required
    - Preview Request
      - Hit Save

|                                              | GSL's | Receive | Notificati | on |    |  |
|----------------------------------------------|-------|---------|------------|----|----|--|
|                                              |       |         |            |    |    |  |
|                                              |       |         |            |    |    |  |
| Send it to profile e-mail.                   |       |         |            |    |    |  |
| Send it to this e-mail list.                 |       |         |            |    |    |  |
| -Mails:<br>lease write emails separated by ; |       |         |            |    |    |  |
|                                              |       |         |            |    |    |  |
|                                              |       |         |            |    |    |  |
|                                              |       |         |            |    |    |  |
|                                              |       |         |            |    | // |  |
|                                              |       |         |            |    |    |  |

**Register Payment Notification** 

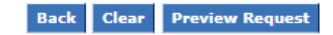

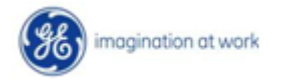

# Support Contact(s)

**Escalation/Expedite request** 

- If you still face any issues; Please contact L1 eSourcing Helpdesk
  T: (866)-770-5248 Option 1
  Email: psesourps@ps.ge.com
  Visit us @ http://sc.ge.com/\*eSourcingHelpDesk
  Escalation Point of Contact
  Raj, Nirmal <u>Anirmal.Raj@ge.com</u> 866 770 5248
  G, Karthikeyan <u>Karthikeyan2.G@ge.com</u> 678 844 5111
  Required (Mandatory) Information for us to assist you further while sharing information
  >Invoice Number
  >Purchase Order Number
  >Contact Phone Number#

  - Available time of Contact
  - Screen Shot of Error (if any)

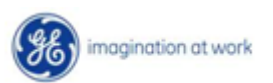